# CAME

FA00730M4A

XTNC20MV2 - XTNC40MV

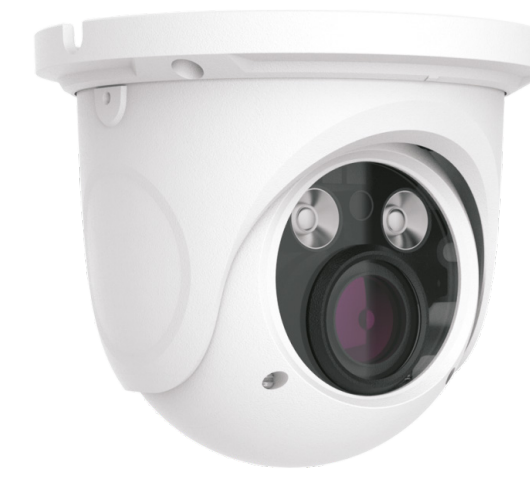

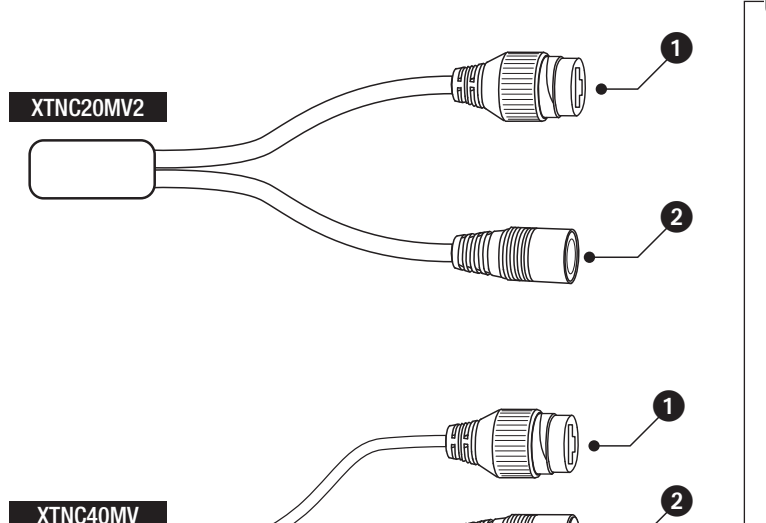

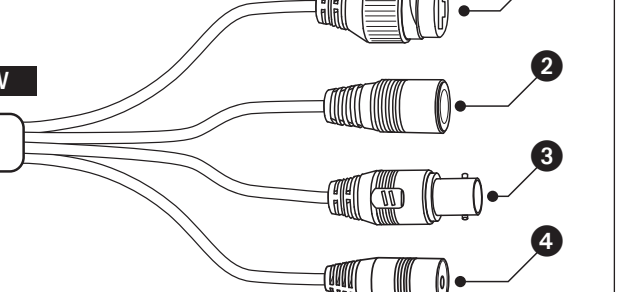

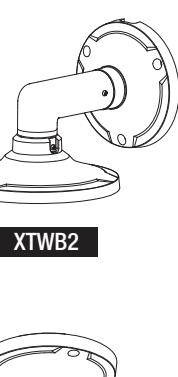

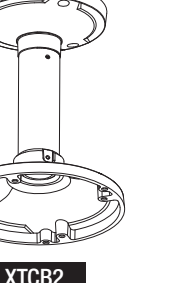

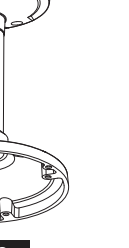

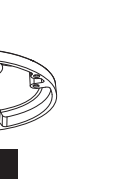

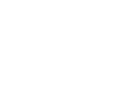

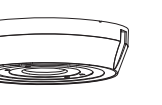

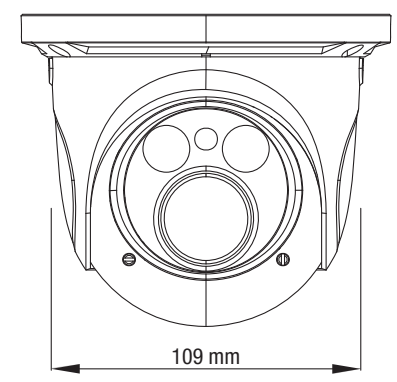

|    |             |               | Device          | Network S | Search    |         |                                                                         | Modify r        | etwork Parame   |           |
|----|-------------|---------------|-----------------|-----------|-----------|---------|-------------------------------------------------------------------------|-----------------|-----------------|-----------|
| fr | esh 🔻       |               |                 |           |           |         | 📑 Ab                                                                    | out Mac Ade     | dress CE :98 :  |           |
| e  | Device Type | Product Model | IP Address      | Http Port | Data Port | Subnet  | Modify Network Parameter                                                | ▲ IP Addr       | ess 192.16      | 68. 1.201 |
|    | IPC         | unknown       | 192.168.226.201 | 80        | 9008      | 255.255 | MacAddress CE :98 :23 :75 :35                                           | Subnet          | Mask 255.2      | 55.255.0  |
|    | IPC         | unknown       | 192.168.1.2     | 80        | 9008      | 255.255 | IP Address 192.168.226.                                                 | 201 Gatewa      | v 192 16        | 8 1 1     |
|    | IPC         | unknown       | 192.168.1.3     | 80        | 9008      | 255.255 | Subnet Mask 255.255.255.                                                | 0 Catewa        | y <u>152.10</u> |           |
|    |             |               |                 |           |           |         | Gateway 192.168.226.                                                    | 1               |                 | Mardifie  |
|    |             |               |                 |           |           |         | Modi                                                                    | fy              |                 | Modify    |
|    |             |               |                 |           |           |         | Tip: Enter the administrator passw<br>then modify the network parameter | ord, and<br>'s. |                 |           |
|    |             |               |                 |           |           |         | Restore IPC Default Configuration                                       | V               |                 |           |

F

192 . 168 . 226 . 4

255 . 255 . 255 . 0

192.168.226.1

192.168.226.1

Advanced..

OK Cancel

You can get IP settings assigned this capability. Otherwise, you n for the appropriate IP settings

Obtain an IP addre

IP address:

ubnet mask:

efault gatew

referred DNS server

Alternate DNS server:

Validate settings upon e

Use the following IP a

Use the following DNS server addresse

|           | 9    |                                                                                                    | <b>m</b>                           |             |            |         |          |               |        |  |
|-----------|------|----------------------------------------------------------------------------------------------------|------------------------------------|-------------|------------|---------|----------|---------------|--------|--|
| HTTP Port | 80   | 🔤 🔿 Obtain an IP ad                                                                                                    | Obtain an IP address automatically |             | Port Range |         |          |               |        |  |
| Data Port | 9008 | <ul> <li>Use the following</li> </ul>                                                                                                    | ng IP address                      | Application | Start      | End     | Protocol | IP Address    | Enable |  |
| RTSP Port | 554  | IP Address                                                                                                    | 192.168.1.201                      | 1           | 9007 t     | o 9008  | Both 👻   | 192.168.1.201 |        |  |
|           |      | Subnet Mask                                                                                                    | 255.255.255.0                      | 2           | 80 te      | o 81    | Both 👻   | 192.168.1.201 | -      |  |
|           |      | Gateway                                                                                                    | 192.168.1.1                        | 3           | 10000 t    | o 10001 | Both 👻   | 192.168.1.166 |        |  |
|           |      | 0.00                                                                                                    |                                    | 4           | 21000 t    | 21001   | Both 👻   | 192.168.1.166 |        |  |
|           |      | O Obtain DNS ser                                                                                                    | ver address automatically          |             |            |         |          |               |        |  |
|           |      | Our Search Stress Stress St | ng DNS server                      |             |            |         |          |               |        |  |
|           |      | Preferred DNS Serv                                                                                                    | ver 192.168.1.1                    |             |            |         |          |               |        |  |
|           |      | Alternate DNE Con                                                                                                    | or 0000                            |             |            |         |          |               |        |  |

1536 25fp

D=

# ITALIANO

#### Avvertenze generali

• 🛆 Importanti istruzioni per la sicurezza delle persone: LEG-GERE ATTENTAMENTE! • L'installazione, la programmazione, la messa in servizio e la manutenzione devono essere effettuate da personale qualificato ed esperto e nel pieno rispetto delle normative vigenti. • Togliere sempre l'alimentazione elettrica durante le operazioni di pulizia o di manutenzione. • Il prodotto deve essere destinato solo all'uso per il quale è stato espressamente studiato. • Il costruttore non può comunque essere considerato responsabile per eventuali danni derivanti da usi impropri, erronei ed irragionevoli.

# Descrizione

Dome Camera per immagini ad alta definizione. LED IR ad alta luminosità e durata. • Porta Ian. 2 Ingresso alimentazione 12 V DC. 3 Uscita video. Ingresso microfono. Accessori opzionali non inclusi che possono essere utilizzati con

il dispositivo

#### Dati tecnici

| Тіро                                 | XTNC20MV2     | XTNC40MV              |
|--------------------------------------|---------------|-----------------------|
| Dimensioni<br>sensore HD (pollici)   | 1/2,8 CMOS    | 1/3 CMOS              |
| Formato video                        | PAL           | NTSC                  |
| Risoluzione (Pixel)                  | 1920 X 1080   | 2532 X 1520           |
| Compressione video                   | H.264 / MJPEG | H.264 / H.265 / MJPEG |
| Bit rate<br>massimo (Mbps)           | 5             | 10                    |
| Protocolli supportati                | Proprieta     | rio / ONVIF           |
| Funzione<br>Giorno / Notte           | Auto          | matica                |
| Alimentazione (V DC)                 | 12            | / PoE                 |
| Assorbimento<br>max (mA)             | 375           | 585                   |
| Focale obiettivo (mm)                | 2,8 - 12      | 3,3 - 12              |
| Portata IR (m)                       | 20            | / 30                  |
| Grado di protezione (IP)             | (             | 66                    |
| Uscita video                         | R             | J45                   |
| Temperatura<br>di stoccaggio (°C)    | -40           | ÷70                   |
| Temperatura<br>di funzionamento (°C) | -20           | ÷50                   |

- Usare la DIMA in dotazione per eseguire i fori di fissaggio nella posizione corretta.

- Eseguire il cablaggio e fissare la telecamera alla parete o soffitto con le viti in dotazione.

- Con l'aiuto di un monitor, regolare la posizione della telecamera, in modo da ottenere l'inquadratura desiderata; regolare fuoco e zoom con l'ausilio delle due viti frontali.

▲ Non installare la telecamera in luoghi in cui l'obiettivo può essere colpito direttamente dai raggi del sole o in luoghi in cui sono presenti forti campi magnetici.

#### Manutenzione

Per la pulizia della telecamera usare un panno umido ed eventualmente un detergente delicato. L'ottica della telecamera deve essere pulita con ovatta e dell'etanolo.

#### Collegamento della telecamera

La telecamera IP può essere collegata via LAN o WAN. Nota: Gli esempi sono stati generati usando IE come browser.

# Collegamento via LAN

È possibile accedere alla telecamera mediante il software IP-Tool oppure via browser (IE).

#### Accesso mediante il software IP-Tool

- Assicurarsi che la telecamera ed il PC siano connessi corret-

|  | 130.3 m |
|--|---------|
|  | 3       |
|  |         |

| В              |             |               | Device          | Network S | earch     |          |                                                                                                    |
|----------------|-------------|---------------|-----------------|-----------|-----------|----------|----------------------------------------------------------------------------------------------------|
| Immediate Refr | esh 🔻       |               |                 |           |           |          |                                                                                                    |
| Device Name    | Device Type | Product Model | IP Address      | Http Port | Data Port | Subnet   | Modify Netwo                                                                                                    |
| name           | IPC         | unknown       | 192.168.226.201 | 80        | 9008      | 255.255  | MacAddress                                                                                                    |
| name           | IPC         | unknown       | 192.168.1.2     | 80        | 9008      | 255.255. | IP Address                                                                                                    |
| name           | IPC         | unknown       | 192.168.1.3     | 80        | 9008      | 255.255  | Subnet Mask                                                                                                    |
|                |             |               |                 |           |           |          | Gateway                                                                                                    |
|                |             |               |                 |           |           |          |                                                                                                    |
|                |             |               |                 |           |           |          | Tip: Enter the then modify the then modify the then modify the then modify the then modify the then modify the then modify the then modify the then modify the then modify the then modify the then modify the then modify the then modify the then modify the then modify the then modify the the then modify the then modify the the then modify the the the the the the the the the the |
|                |             |               |                 |           |           |          | Restore IPC De                                                                                                    |

B

Interne

778,065

Close

No Internet access Enabled 00:01:27 100.0 Mbps

IPv4 Conne

IPv6 Conner Media State Duration: Speed:

Details...

Bytes

27,480

Properties Disable Diagnose

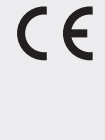

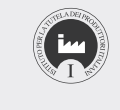

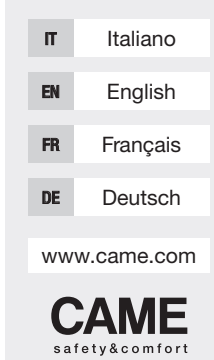

FA00730M4A - ver. 1 - 04/2017

ONS Server 8.8.8.8

tamente alla rete LAN. Dal CD in dotazione installare sul PC il software IP-Tool. Avviare il software facendo doppio click sull'icona sul desktop. Una volta avviato, il software rileva automaticamente le telecamere connesse alla rete B.

- Selezionando dall'elenco la telecamera desiderata è possibile modificarne i parametri C. L'indirizzo IP di default della telecamera è 192.168.226.201. Se si modifica l'indirizzo IP e la porta della telecamera è importante assicurarsi che il nuovo indirizzo sia nello stesso segmento di rete locale del computer. Se, per esempio, l'indirizzo IP del computer è 192.168.1.4, l'indirizzo IP della telecamera deve essere cambiato in 192.168.1.X.

Per confermare la modifica, inserire la password amministratore (per default 123456) e fare clic sul pulsante "Modifica".

- Fare doppio clic sull'indirizzo del dispositivo desiderato. Il sistema tenta di connettersi alla telecamera utilizzando IE e automaticamente scarica il plugin ActiveX. Terminata l'installazione di ActiveX appare una finestra di login D; le credanziali di accesso per default sono:

#### USERNAME = admin PASSWORD = 123456

#### Accesso diretto mediante browser IE

Le impostazioni di rete predefinite sono: IP ADDRESS (indirizzo IP): 192.168.226.201 HTTP port (porta http): 80

Subnet mask (maschera di sottorete): 255.255.255.0

Data port (porta dati): 9008

Gateway (gateway): 192.168.226.1

Se si utilizza la telecamera IP per la prima volta, usare le impostazioni predefinite.

- L'indirizzo IP del PC deve essere sullo stesso segmento dell'indirizzo IP predefinito della telecamera. Aprire "Centro connessioni di rete e condivisione"; selezionare "Connessione alla rete locale (LAN)" per far apparire la finestra seguente 🖪. Selezionare "Proprietà" e guindi selezionare "Protocollo Internet" secondo la necessità (ad esempio: IPv4). Inserire le informazioni dell'indirizzo di rete del PC nella finestra di POP-UP E.

- Aprire il browser, inserire l'indirizzo predefinito della telecamera IP e confermare. Il browser scarica ed installa automaticamente il plugin ActiveX.

- Successivamente viene visualizzata una finestra di login; inserire USERNAME e PASSWORD e cliccare su OK per accedere all'interfaccia live.

#### Collegamento via WAN

#### Accesso via router o server virtuale.

- Assicurarsi che la telecamera sia connessa correttamente alla rete LAN.

- Per impostare il numero di porta, accedere alla telecamera tramite LAN e selezionare: CONFIG > NETWORK > PORT G.

- Per impostare l'indirizzo IP, accedere alla telecamera tramite LAN e selezionare: CONFIG > NETWORK > TCP H.

- Accedere all'interfaccia di gestione del router tramite il browser per comunicare l'indirizzo IP e la porta della telecamera al "Virtual Server"

- Aprire il browser IE e inserire il corretti indirizzo IP WAN e porta HTTP per accedere alla telecamera.

Il prodotto è conforme alle direttive di riferimento vigenti.

Dismissione e smaltimento. Non disperdere nell'ambiente l'imballaggio e il dispositivo alla fine del ciclo di vita, ma smaltirli seguendo le norme vigenti nel paese di utilizzo del prodotto. I componenti riciclabili riportano simbolo e sigla del materiale

I DATI E LE INFORMAZIONI INDICATE IN QUESTO MANUALE SONO DA RITENERSI SUSCETTIBILI DI MODIFICA IN QUALSIASI MOMENTO E SENZA OBBLIGO DI PRE-AVVISO LE MISURE, SE NON DIVERSAMENTE INDICATO, SONO IN MILLIMETRI

# ENGLISH

#### **General Precautions**

• A Important safety instructions: READ CAREFULLY!

• Installation, programming, commissioning and maintenance must only be carried out by qualified, expert staff and in full compliance with the applicable law.

• Always cut off the mains power when doing cleaning and maintenance iobs.

• This product must only be used for its specifically intended purpose.

• The manufacturer declines all liability for any damage as a result of improper, incorrect or unreasonable use.

#### Description

Dome HD Camera

High-luminosity long-life IR LEDs. **1** LAN port, **2** 12 V DC power input, **3** Video output, **4** 

Microphone input.

A Optional accessories (not included) that may be used with the device

### Technical data

| Туре                          | XTNC20MV2           | XTNC40MV              |  |  |
|-------------------------------|---------------------|-----------------------|--|--|
| HD sensor<br>dimensions (")   | 1/2.8 CMOS          | 1/3 CMOS              |  |  |
| Video format                  | PAL/NTSC            |                       |  |  |
| Resolution (pixels)           | 1920 X 1080         | 2532 X 1520           |  |  |
| Video compression             | H.264 / MJPEG       | H.264 / H.265 / MJPEG |  |  |
| Maximum<br>bit rate (Mbps)    | 5                   | 10                    |  |  |
| Protocols supported           | Proprietary / ONVIF |                       |  |  |
| Day / Night<br>Feature        | Automatic           |                       |  |  |
| Power supply (V DC)           | 12 / PoE            |                       |  |  |
| Max.<br>consumption (mA)      | 375                 | 585                   |  |  |
| Lens focal length (mm)        | 2.8 - 12            | 3.3 - 12              |  |  |
| IR range (m)                  | 20                  | / 30                  |  |  |
| Protection rating (IP)        | (                   | 66                    |  |  |
| Video output                  | R                   | J45                   |  |  |
| Storage<br>temperature        | -40                 | - 70                  |  |  |
| Operating<br>temperature (°C) | -20                 | - 50                  |  |  |

### Installation

- Use the STENCIL provided to make the holes for attachment in the correct position.

- Do the cabling and attach the video camera to the wall or ceiling with the screws provided.

- With the aid of a monitor, adjust the position of the camera so as to obtain the shot you want; adjust the focus and zoom with the aid of the two screws on the front.

 $\triangle$  Do not install the video camera in places where the sun might strike the lens directly or in places where there are strong magnetic fields.

### Maintenance

Use a damp cloth, and if necessary a gentle detergent, to clean the video camera. The video camera lens can only be cleaned using cotton wool and ethanol.

#### Connecting the video camera

The IP video camera can be connected via LAN or WAN. Note: The examples have been generated using IE as the

#### browser. LAN connection

The video camera can be accessed using the IP-Tool software or via a browser (IF).

#### Access via IP-Tool software

- Make sure that the video camera and PC are correctly connect-FA00730M4A - ver. 1 - 04/2017

ed to LAN. Install the IP-Tool software on the PC from the CD. provided. Run the software by double-clicking on the desktop icon. Once started up, the software automatically detects the video cameras connected to the network **B**.

Select the video camera you want from the list in order to be able to change its parameters **C**. The video camera's default IP address is 192.168.226.201. If you change the IP address and video camera port you must make sure that the new address is in the same local network segment as the computer. If, for example, the IP address of the computer is 192.168.1.4, the IP address of the video camera must be changed to 192,168,1 X. To confirm the change, enter the administrator password (default

setting 123456) and click on the "Change" button. - Double-click on the address of the device you want. The system tries to connect to the video camera using IE and au-

tomatically downloads the ActiveX plug-in. Once ActiveX has

been installed a log-in window appears **D**; by default the access

#### Description

4 Entrée micro.

Туре

Dimensions

Format vidéo

Débit binaire

Fonction

. lour/Nuit

Absorption

max (mA)

Portée IR (m)

Sortie vidéo

Température

Temnérature

BARIT fourni

de stockage (°C)

de fonctionnement (°C)

Installation

l'aide des vis fournies.

capteur HD (pouces)

Résolution (Pixels)

Compression vidéo

maximum (Mbps)

Alimentation (VDC)

Focale objectif (mm)

Degré de protection

Protocoles supportés

rectes et déraisonnables

FRANCAIS

À LIRE ATTENTIVEMENT !

de nettovage ou d'entretien.

quelle il a été expressément concu.

Instructions générales

le plein respect des normes en viqueur.

A Instructions importantes pour la sécurité des personnes :

· L'installation, la programmation, la mise en service et l'en-

tretien doivent être effectués par du personnel qualifié et dans

Toujours couper le courant électrique durant les opérations

· Ce produit ne devra être destiné qu'à l'utilisation pour la-

• Le fabricant décline toute responsabilité en cas d'éventuels

dommages provoqués par des utilisations impropres, incor-

Caméra dôme pour des images haute définition. LED IR haute luminosité et longue durée de vie.

1 Port lan, 2 Entrée alimentation 12 VDC, 3 Sortie vidéo,

Données techniques

Accessoires en option non inclus utilisables avec le dispositif.

XTNC20MV2

1/2,8 CMOS

1920 X 1080

5

375

2,8 - 12

Effectuer les trous de fixation au bon endroit à l'aide du GA-

- Effectuer le câblage et fixer la caméra au mur ou au plafond à

- Régler, à l'aide d'un moniteur, la position de la caméra de ma-

nière à obtenir le cadrage souhaité ; régler la mise au point et le

PAI /NTSC

Propriétaire / ONVIF

Automatique

12 / PoF

20/30

66

R.145

-40 - 70

-20 - 50

H.264 / MJPEG H.264 / H.265 / MJPEG

XTNC40MV

1/3 CMOS

2532 X 1520

10

585

3,3 - 12

USERNAME = admin PASSWORD = 123456

Direct access via IE browser The pre-set network settings are:

credentials are:

IP ADDRESS: 192.168.226.201

HTTP port: 80

Subnet mask: 255.255.255.0

Data port: 9008

Gateway: 192.168.226.1

If you are using the IP video camera for the first time, use the pre-set settings

- The IP address of the PC must be in the same segment as the IP address pre-set for the video camera. Open "Network and sharing centre": select "LAN Connection" to make the following window appear E. Select "Properties" and then select "Internet Protocol" as required (for example: IPv4). Enter the PC's network address information in the pop-up window **E**.

- Open the browser, enter the video camera's pre-set IP address and confirm. The browser downloads and automatically installs the ActiveX plug-in

- Then a log-in window is displayed; enter USERNAME and PASSWORD and click on OK to access the live interface.

#### WAN connection

#### Accessing via router or virtual server.

- Make sure that the video camera is correctly connected to LAN. - To set the port number, access the video camera via LAN and select: CONFIG > NETWORK > PORT G

- To set the IP address, access the video camera via LAN and select: CONFIG > NETWORK > TCP H.

- Access the router management interface via the browser to notify the "Virtual Server" of the video camera's IP address and port 🚺

- Open the IE browser and enter the correct IP WAN address and HTTP nort to access the video camera

The product complies with the relevant directives in force.

Decommissioning and disposal. Dispose of the packaging

and the device responsibly at the end of its life cycle, in com-

pliance with the laws in force in the country where the product

is used. The recyclable components are marked with a symbol

THE DATA AND INFORMATION SHOWN IN THIS MANUAL ARE TO BE CONSIDERED.

AS SUBJECT TO CHANGE AT ANY TIME AND WITHOUT THE NEED FOR ANY AD-

VANCE WARNING. MEASUREMENTS, UNLESS OTHERWISE INDICATED, ARE IN

and the material's ID marker

MILL IMETRES

△ Ne pas installer la caméra aux endroits exposant directement l'objectif à la lumière du soleil ou aux endroits exposés à de puissants champs électromécaniques.

zoom au moyen des deux vis frontales.

#### Entretien

Pour nettover la caméra, utiliser un chiffon humide et, éventuellement, un détergent délicat. Nettoyer l'optique de la caméra avec du coton et de l'éthanol.

#### Connexion de la caméra

La caméra IP peut être connectée via le réseau LAN ou WAN. Remarque : les exemples ont été générés par le biais du navigateur IE.

#### Connexion via LAN

Il est possible d'accéder à la caméra par le biais du logiciel IP-Tool ou via le navigateur (IE).

Accès par le biais du logiciel IP-Tool

- S'assurer que la caméra et le PC sont correctement connectés au réseau LAN. Installer le logiciel IP-Tool sur l'ordinateur à partir du CD fourni. Lancer le logiciel en double-cliquant sur l'icône prévue sur le bureau. À son lancement, le logiciel détecte automatiquement les caméras connectées au réseau B. - Il est possible de modifier les paramètres de la caméra après l'avoir sélectionnée dans la liste C. L'adresse IP par défaut de la caméra est 192.168.226.201. En cas de modification de l'adresse IP et du port de la caméra, s'assurer que la nouvelle adresse se trouve bien dans le même segment de réseau local que l'ordinateur. Si l'adresse IP de l'ordinateur est, par exemple, 192.168.1.4, l'adresse IP de la caméra doit être modifiée par 192.168.1.X.

Pour confirmer la modification, entrer le mot de passe administrateur (par défaut 123456) et cliquer sur le bouton « Modifier ». - Double-cliquer sur l'adresse du dispositif souhaitée. Le système tente de se connecter à la caméra par le biais du navi-

gateur IE et télécharge en automatique le module d'extension ActiveX. Au terme de l'installation d'ActiveX. l'écran affiche une fenêtre de login D; les données d'accès par défaut sont les suivantes

#### NOM D'UTILISATEUR = admin MOT DE PASSE = 123456

#### Accès direct via le navigateur IE

Les configurations de réseau prédéfinies sont les suivantes : IP ADDRESS (adresse IP) : 192.168.226.201

HTTP port (port http) : 80

Subnet mask (masque de sous-réseau) : 255.255.255.0

Data port (port de données) : 9008

Gateway (passerelle) : 192.168.226.1

En cas de première utilisation de la caméra IP, utiliser les confiqurations prédéfinies.

- L'adresse IP du PC doit se trouver sur le même segment que l'adresse IP prédéfinie de la caméra. Ouvrir « Centre réseau et partage » ; sélectionner « Connexion au réseau local (LAN) » pour afficher la fenêtre suivante E.Sélectionner « Propriétés » puis « Protocole Internet » en fonction des exigences (ex. : IPv4). Entrer les informations de l'adresse de réseau du PC dans la fenêtre contextuelle F.

- Ouvrir le navigateur, saisir l'adresse prédéfinie de la caméra IP et confirmer. Le navigateur télécharge et installe automatique-

ment le module d'extension ActiveX - L'écran affiche ensuite une fenêtre de login ; saisir le NOM D'UTILISATEUR et le MOT DE PASSE puis cliquer sur OK pour accéder à l'interface live.

# Connexion via WAN

# Accès par le biais du routeur ou du serveur virtuel.

- S'assurer que la caméra est correctement connectée au réseau LAN.

- Pour configurer le numéro de port, accéder à la caméra via le réseau LAN et sélectionner : CONFIG > NETWORK > PORT G.

- Pour configurer l'adresse IP, accéder à la caméra par le biais du réseau LAN et sélectionner : CONFIG > NETWORK > TCP H. - Accéder à l'interface de gestion du routeur par le biais du navigateur pour transmettre l'adresse IP et le port de la caméra au « Virtual Server » 1.

- Ouvrir le navigateur IE et saisir l'adresse IP WAN et le port HTTP corrects pour accéder à la caméra.

Le produit est conforme aux directives de référence en vigueur.

Mise au rebut et élimination. Ne pas jeter l'emballage et le

dispositif dans la nature au terme du cycle de vie de ce dernier,

mais les éliminer selon les normes en vigueur dans le pays

où le produit est utilisé. Le symbole et le sigle du matériau

LES DONNÉES ET LES INFORMATIONS CONTENUES DANS CE MANUEL SONT SUS-

CEPTIBLES DE SUBIR DES MODIFICATIONS À TOUT MOMENT ET SANS AUCUN

PRÉAVIS. LES DIMENSIONS SONT EXPRIMÉES EN MILLIMÈTRES, SAUF INDICATION

figurent sur les composants recyclables.

CONTRAIRE

# Anschluss der Überwachungskamera

Man kann die IP-Überwachungskamera kann über LAN- oder WAN-Netzwerk verbinden Hinweis: Bei der Erstellung der Beispiele wurde der Browser IE verwendet.

#### LAN-Verbindung

Sie können mit der Software IP-Tool oder über Browser (IE) auf die Überwachungskamera zugreifen.

#### Mit IP-Tool

- Prüfen, dass die Überwachungskamera und der PC ordnungsgemäß in das LAN-Netzwerk eingebunden sind. Die

#### DEUTSCH

#### Allgemeine Hinweise

• ▲ Wichtige Sicherheitshinweise: BITTE SORGFÄLTIG DURCHLE-

• Die Montage, Programmierung, Inbetriebnahme und Wartung muss von ausgebildeten Fachtechnikern und gemäß den derzeit geltenden Vorschriften durchgeführt werden. · Vor der Reinigung und Wartung immer die Stromzufuhr unterbrechen

• Das Produkt darf nur für den Verwendungszweck für den es entwickelt wurde, eingesetzt werden • Der Hersteller haftet nicht für Schäden, die durch den unsachgemäßen, falschen oder unvernünftigen Gebrauch verursacht werden.

#### Beschreibung

Hochauflösende Domekamera IR-LED mit hoher Helligkeit und langer Lebensdauer. 1 LAN-Port, 2 Eingang Spannungsversorgung 12 V DC, 3 Videoausgang, 4 Eingang für Mikrofon. A Nicht enthaltenes, optionales Zubehör, das mit dem Gerät verwendet werden kann

#### **Technische Daten**

#### Тур XTNC20M Größe 1/2,8 CMO des HD Sensors (Zoll) Video-Format Auflösung (Pixel) 1920 X 108 Kompressionsstandard H.264 / MJP Max. Bitrate (Mbps) 5 Gestützte Protokolle Prop Tag-/Nacht- Funktion Δ Betriebsspannung (V DC) Stromaufnahme 375 max. (mA) Brennweite Objektiv 28-12 (mm) IR Reichweite (m) Schutzart (IP) Videoausgang

Lagertemperatur (°C) Betriebstemperatur (°C)

## Montage

Wartung

- Mit der enthaltenen SCHABLONE die Löcher einzeichnen und bohren

- Das Gerät verdrahten und die Überwachungskamera mit den enthaltenen Schrauben an der Wand oder Decke anbringen. - Mit einem Bildschirm die Überwachungskamera nach Wunsch ausrichten. Bildschärfe und Zoom mit den beiden vorderen Schrauben einstellen

A Die Überwachungskamera nicht in der Nähe von starken Magnetfeldern oder an Stellen, in denen das Objektiv der direkten Sonneneinstrahlung ausgesetzt ist, montieren.

| /2   | XTNC40MV              |  |  |  |  |  |
|------|-----------------------|--|--|--|--|--|
| S    | 1/3 CMOS              |  |  |  |  |  |
| PAL  | /NTSC                 |  |  |  |  |  |
| 30   | 2532 X 1520           |  |  |  |  |  |
| ΈG   | H.264 / H.265 / MJPEG |  |  |  |  |  |
|      | 10                    |  |  |  |  |  |
| riet | är / ONVIF            |  |  |  |  |  |
| utoi | natisch               |  |  |  |  |  |
| 12   | / PoE                 |  |  |  |  |  |
|      | 585                   |  |  |  |  |  |
|      | 3,3 - 12              |  |  |  |  |  |
| 20   | / 30                  |  |  |  |  |  |
|      | 66                    |  |  |  |  |  |
| R    | RJ45                  |  |  |  |  |  |
| -40  | ) ÷70                 |  |  |  |  |  |
| -20  | ) ÷50                 |  |  |  |  |  |
|      |                       |  |  |  |  |  |

Die IP-Kamera mit einem feuchten Tuch und gegebenenfalls einem milden Reinigungsmittel reinigen. Das Objektiv der IP-Kamera muss mit Watte und Ethanol gereinigt werden

Software IP-Tool (siehe enthaltene CD) im PC istallieren. Die Software durch Doppelklick auf das Symbol auf dem Desktop starten. Nach dem Start erfasst die Software die vernetzten Überwachungskameras automatisch **B** angegeben an die Steuerung des Antriebs anschließen.

Sie können eine beliebige Überwachungskamera aus der Liste auswählen und deren Parameter ändern G. Die werkseingestellte IP-Adresse der Überwachungskamera ist 192.168.226.201. Wenn Sie die IP-Adresse ändern und der Kamera-Port wichtig ist, sicher stellen, dass sich die neue Adresse im selben lokalen Netzwerksegment des Computers befindet Wenn die IP-Adresse des Computers 192.168.1.4 ist, muss die IP-Adresse der Überwachungskamera zu 192.168.1.X geändert werden.

Um die Änderung zu bestätigen, das Verwalter-Passwort (Werkseinstellung 123456) eineben und die Taste "Bearbeiten" anklicken.

- Doppelklick auf die Adresse des gewählten Geräts. Das System versucht über IE eine Verbindung zur Überwachungskamera herzustellen und lädt automatisch ActiveX herunter. Nach der Installation von ActiveX öffnet sich ein Anmeldefenster D; die werkseingestellten Zugangsdaten sind:

#### USERNAME = admin PASSWORD = 123456

Direktzugriff über den Browser (IE)

Vorgegebene Netzwerkeinstellungen:

IP ADDRESS (IP-Adresse): 192.168.226.201

HTTP port (http Port): 80

Subnet mask (Subnetzmaske): 255.255.255.0

Data port (Daten-Port): 9008

Gateway: 192.168.226.1

Wenn Sie die IP-Überwachungskamera zum ersten Mal einsetzen, die vorgegebenen Einstellungen verwenden.

- Die IP-Adresse des PC muss dem Netzwerksegment der vorgegebenen IP-Adresse der Überwachungskamera entsprechen. "Netzwerkverbindungen und Freigaben" öffnen; "LAN-Verbindung" wählen, es öffnet sich das folgende Fenster E. "Eigenschaften" wählen und danach "Internet-Protokoll" (z.B.: IPv4) wählen. Die Netzwerkadresse des PC in das POP-UP-Fenster eingeben **F** 

- Den Browser öffnen, die vorgegebene Adresse der IP-Kamera eingeben und bestätigen. Der Browser lädt automatisch ActiveX herunter

- Danach öffnet sich ein Anmeldefenster; USERNAME und PASS-WORD eingeben und auf OK klicken, um die Live Schnittstelle aufzurufen

#### WAN-Verbindung

#### Zugriff über Router oder virtuellen Server.

- Kontrollieren ob die Überwachungskamera ordnungsgemäß über LAN verbunden ist.

- Um die Port-Nummer zu konfigurieren, über LAN auf die Überwachungskamera zugreifen und CONFIG > NETWORK > PORT wählen G

- Um die IP-Adresse zu konfigurieren, über LAN auf die Überwachungskamera zugreifen und CONFIG > NETWORK > TCP wählen

- Über Browser die Betriebsschnittstelle des Routers aufrufen und die IP-Adresse und den Kamera-Port an den "Virtual Server" übertragen 🔲

- Den Browser (IE) öffnen und die IP WAN-Adresse und den HTTP-Port eingeben, um die Überwachungskamera aufzurufen.

#### Das Produkt entspricht den geltenden Bezugsnormen.

Abbau und Entsorgung. Verpackung und Gerät am Ende des Lebenszyklus nicht in die Umwelt gelangen lassen, sondern entsprechend den im Verwendungsland gültigen Vorschriften entsorgen. Die wiederverwertbaren Bestandteile, sind mit einem Symbol und dem Material-Kürzel gekennzeichnet. DIE IN DIESER ANLEITUNG ENTHALTENEN ANGABEN UND INFORMATIONEN KÖN-NEN JEDERZEIT UND OHNE VORANKÜNDIGUNG GEÄNDERT WERDEN. ALLE MASSANGABEN IN MM - SOFERN NICHT ANDERS ANGEGEBEN